#### ÍNDICE

Recursos Integrados Histórico de Atualizações Controladores de Acesso MCP MLI MPI Eventos Utech Lista de Eventos Erros e Soluções Erro Biometria!

#### EDITADO PELA ÚLTIMA VEZ POR

Rodrigo Garcia 21/07/2023

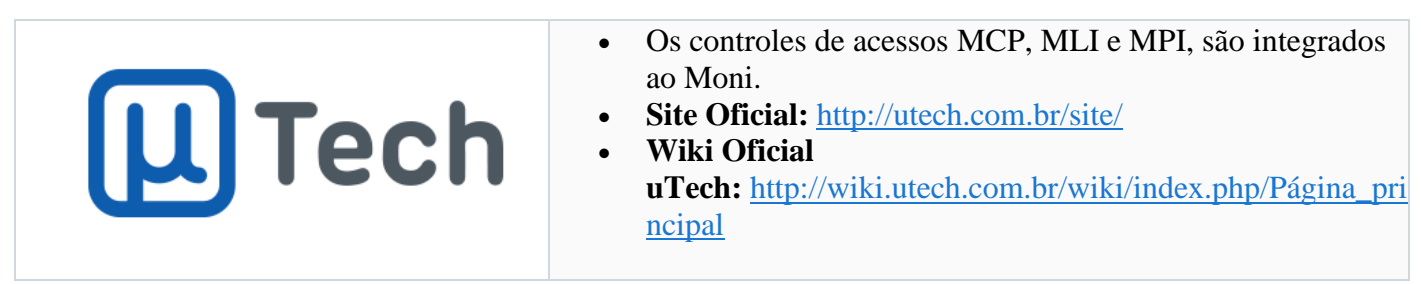

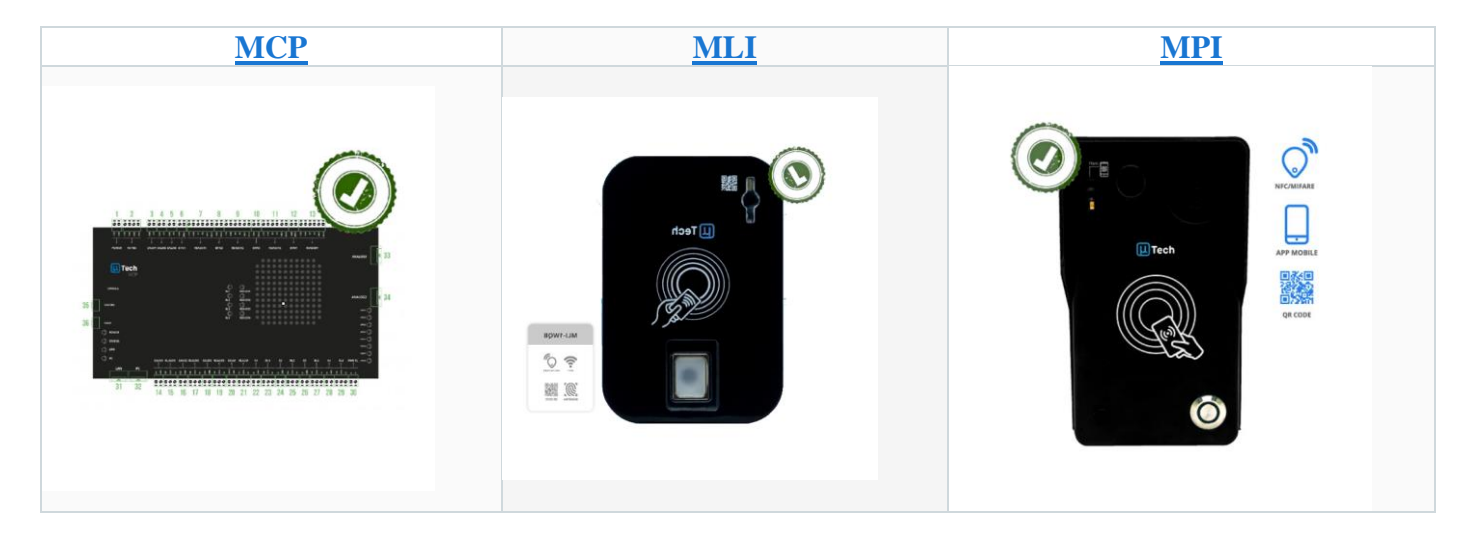

# **Recursos Integrados**

- Integrado com os controladores MCP, MLI e MPI.
- Cadastro de biometrias.
- Cadastro de Cartão/Tag.
- Integrado com QR Code.

# Histórico de Atualizações

- 11.9.3 Integração dos controladores de acesso uTech MLI, MCP e MPI.
- **11.9.14** Corrigido: Erro ao cadastrar biometria nos equipamentos uTech.
- **11.9.17** Criada opção para capturar o cartão/tag ao cadastrar dispositivos uTech.
- 12.1.3 Corrigido: Erro ao gerar o QrCode na Utech em algumas situações.
- 12.3.6 Corrigimos a falha ao cadastrar cartão uTech em algumas situações.

# **Controladores de Acesso**

#### MCP

MCP é a placa controladora multifunção, com integração com o porteiro eletrônico (MPI) e leitores (MLI) .Caso no cenário utilizado pelo cliente contemple a controladora, ele pode utilizar a controladora como um centralizador das conexões dos dispositivos, onde **cada MPI e MLI será escravo dessa controladora.** Ao cadastrar um dispositivo nesse cenário, caso os leitores/porteiro estejam conectados em modo standalone, automaticamente a controladora se encarregará de replicar os dispositivos a esses equipamentos. Possui a capacidade de trabalhar com até 30 dispositivos escravos a ela.

#### Os acionamentos, podem ser realizados em 03 modos:

- Contínuo por tempo programável
- Pulsado por tempo programável
- Manual (para controle externo via API Ex. Scond)

# Configuração MCP

1- Primeiro será necessário que o cliente acesse o equipamento via navegador e faça o login

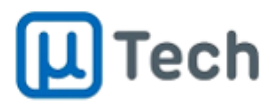

MCP-42E Central de Portaria

| Acesso Restrito |  |
|-----------------|--|
| Usuário         |  |
|                 |  |
| Senha           |  |
|                 |  |
| Entrar          |  |

2- Depois que o cliente efetuar o login, você irá procurar a opção 'Geral' no menu da lateral esquerda, depois clique na aba 'Integração'.

| L Tech             | MCP-42E - Central de Portaria                                 |             | Sair |
|--------------------|---------------------------------------------------------------|-------------|------|
| Rede               | Geral Integração Plataforma Cloud CTI Tarifação Sigma Surgard |             |      |
| SIP                | Integração                                                    |             |      |
| RTP                | Configuração do Servidor                                      |             |      |
| Troncos            | Habilitado                                                    | 9           |      |
| Rotas              | Usuário                                                       | moni        |      |
| Geral              | Senha                                                         | -           |      |
| FXS 1              | Porta                                                         | 8001        |      |
| FXS 2              | Número Máximo de Conexões                                     | 100         |      |
| FXS 3              | Timeout                                                       | 60          | •    |
| FXS 4              | Autenticação de Usuários                                      | 5           |      |
| FXO 1              |                                                               |             |      |
| FXO 2              | Configuração do Cliente<br>Habilitar HTTPS                    |             |      |
| Controle de Acesso | Endereço do Servidor                                          | 172.10.7.30 |      |
| Central de Alarmes | Porta do Servidor                                             | 18081       |      |
| Usuários           | Usuário                                                       | admin       |      |
| Leitores           | Senha                                                         |             |      |
| Chamadas           | 101                                                           |             |      |
| Acessos            | Viris.                                                        | (           | -    |
| Alarmes            | Impout                                                        | 30          | •    |
| Notificações       | Numero de Tentativas                                          | 1           |      |

# **3-** Os dados da **'Configuração do Servidor**' são os dados que iremos usar para criar um dispositivo de conexão dentro do cadastro do cliente.

| Torupo de Conexoes in                       | ,                        |                      | IP 1      | Porta 1                | IP 2                            | Porta 2               | IP 3     | Po |
|---------------------------------------------|--------------------------|----------------------|-----------|------------------------|---------------------------------|-----------------------|----------|----|
| * UTECH MCP                                 |                          |                      | 172.10.7. | 35                     |                                 |                       |          |    |
|                                             |                          |                      |           |                        |                                 |                       |          |    |
|                                             |                          |                      |           |                        |                                 |                       |          |    |
|                                             |                          |                      |           |                        |                                 |                       |          |    |
|                                             |                          |                      |           |                        |                                 |                       |          |    |
|                                             |                          |                      |           |                        |                                 |                       |          |    |
|                                             |                          |                      |           |                        |                                 |                       |          |    |
|                                             |                          |                      |           |                        |                                 |                       |          |    |
|                                             |                          |                      |           |                        |                                 |                       |          |    |
|                                             |                          |                      |           |                        |                                 |                       |          |    |
| ¢                                           |                          |                      |           |                        |                                 |                       |          |    |
| <                                           | UTECH MCP                |                      |           | Config                 | jurações:                       |                       |          |    |
| <                                           | UTECH MCP                |                      |           | Config                 | jurações:<br>ne                 | Valor                 | <u>^</u> |    |
| <<br>rupo de Conexões IP:<br>IP 1:          | UTECH MCP<br>172.10.7.35 | Porta 1:             | 8081      | Config                 | jurações:<br>ne                 | Valor<br>moni         |          |    |
| <<br>rupo de Conexões IP:<br>IP 1:<br>IP 2: | UTECH MCP<br>172.10.7.35 | Porta 1:<br>Porta 2: | 8081      | Config<br>Ust<br>I Ser | jurações:<br>ne<br>iário<br>iha | Valor<br>moni<br>moni |          |    |

**4-** Os dados da '**Configuração do cliente'** iremos usar para criar uma porta TCP em Grupo de conexões no Moni. Usando tanto os dados da **Porta,** quanto o **Usuário** e **Senha** ali configurados.

| Lista Item                            |                                     |
|---------------------------------------|-------------------------------------|
| Principal Eventos Configurações Tipos | de Conexão                          |
|                                       |                                     |
| Descrição                             |                                     |
| UTECH MCP                             |                                     |
| Tipo                                  |                                     |
| uTech - MCP                           | ~                                   |
| Porta                                 |                                     |
| 18081                                 |                                     |
| Conjunto Ocorrências                  |                                     |
|                                       | Q                                   |
| Arquivo de Som                        |                                     |
|                                       | <u> </u>                            |
| 🗹 Ativado                             |                                     |
|                                       |                                     |
|                                       |                                     |
|                                       |                                     |
|                                       |                                     |
|                                       |                                     |
|                                       |                                     |
|                                       |                                     |
|                                       |                                     |
|                                       |                                     |
|                                       |                                     |
|                                       |                                     |
|                                       |                                     |
| 🢷 Lista                               | 🛃 <u>S</u> alvar 🔀 <u>C</u> ancelar |
| Lista Item                            |                                     |
| Principal Eventos Configurações Tipos | de Conexão                          |
| Nome                                  | Yalor 🔨                             |
| 🕨 Usuário                             | admin                               |
| Senha                                 | admin                               |
| Conexão Segura                        |                                     |
|                                       |                                     |
|                                       |                                     |
|                                       |                                     |
|                                       |                                     |
|                                       |                                     |
|                                       |                                     |
|                                       |                                     |
|                                       |                                     |
|                                       |                                     |
|                                       |                                     |
|                                       |                                     |
|                                       |                                     |
|                                       |                                     |
|                                       |                                     |
|                                       |                                     |
|                                       |                                     |
|                                       |                                     |
|                                       |                                     |
|                                       |                                     |
|                                       |                                     |
|                                       | ×.                                  |
|                                       | ×                                   |

5- Caso o cliente queira usar a opção de **Conexão Segura** ele deve deixar como 'S' no Moni e marcar a caixa 'Habilitar HTTPS' nas configurações de integração. Após isso o sistema já está apto a conectar no equipamento e receber eventos.

OBS: Caso ele use a conexão segura por HTTPS, confirme se o certmoni está na pasta raiz.

#### Acionamentos MCP

1- Será necessário selecionar:

- Fabricante uTech
- Modelo MCP
- Perguntar ao cliente o número e o tipo da PGM
- Configurar a identificação do dispositivo que aparece conectado ao sistema Moni

|                      | UTECH MCP         |             |                         |            |             |        |
|----------------------|-------------------|-------------|-------------------------|------------|-------------|--------|
| Fabricante:          | uTech             | ~           | Modelo: MCP             | ×          | /           |        |
| PGM:                 | 1                 |             |                         |            |             |        |
|                      | Ação              |             |                         |            |             |        |
|                      | Eligar / Desligar |             | C Executar              |            |             |        |
| Identificação:       |                   |             |                         |            |             |        |
|                      | Disponível        | -           | Bullio                  |            |             |        |
|                      | Moni              | Moni Mobile | Moni Inte               | egraçao    |             |        |
|                      |                   |             |                         |            |             |        |
|                      |                   |             |                         |            |             |        |
| 1                    | S Novo            | Alterar     | 层 Gravar                | 💥 Cancelar | N Extern    |        |
| escrição             | a Novo            | Alterar     | Gravar<br>Modelo        | X Cancelar | Skoluti     |        |
| escrição<br>TECH MCP | ि Novo            | Es Alterar  | Gravor<br>Modelo<br>MPI | 💥 Cancelar | Ng Ekstein  | fima   |
| escrição<br>TECH MCP | Novo              | K Alter     | Gravar<br>Modelo<br>MPI | 💢 Cancelar | A Exclusion | ↑ Cima |
| escrição<br>TECH MCP | ta Novo           | R Alteor    | Gravar<br>Modelo<br>MPI | X Cancelar | A Exclusion | ↑ Cima |

#### **Cadastro de Dispositivos**

1- O cadastro segue o padrão dos demais equipamentos integrados ao Moni. Inicialmente você irá selecionar o tipo do dispositivo:

- Digital
- Cartão
- Usuário

| Cadastro Dispositivos      | - 0 | × |
|----------------------------|-----|---|
|                            |     |   |
| Digital, Cartão ou Usuário |     |   |
|                            |     |   |
|                            |     |   |
|                            |     |   |
|                            |     |   |
|                            |     |   |
|                            |     |   |
|                            |     |   |
| Digital                    |     |   |
|                            |     |   |
| Cartão / Controle RE       |     |   |
|                            |     |   |
|                            |     |   |
| Usuário                    |     |   |
|                            |     |   |
|                            |     |   |
|                            |     |   |
|                            |     |   |
|                            |     |   |
|                            |     |   |
|                            |     |   |
|                            |     |   |

#### 2- Escolha o equipamento.

| Cadastro  | Dispositivos | <b>—</b> | × |
|-----------|--------------|----------|---|
| Escolha o |              |          |   |
| MCP       | MLI          |          |   |
| MPI       |              |          |   |
|           | _            |          |   |
|           |              |          |   |
|           |              |          |   |
|           |              |          |   |
|           |              |          |   |
|           |              |          |   |
|           |              |          |   |
|           |              |          |   |
|           |              |          |   |
|           |              |          |   |
|           |              |          |   |
|           |              |          |   |
|           |              |          |   |
|           |              |          |   |
|           |              |          | - |

**3-** Escolha se deseja definir uma senha para esse usuário. Caso não queira deixe o campo vazio.

|                           | Cadastro Dispositivos | <b>—</b> |
|---------------------------|-----------------------|----------|
|                           | Dados de Cadastro     |          |
|                           |                       |          |
| Geral Permissão de Acesso |                       |          |
| Senha                     |                       |          |
| 123456                    |                       |          |
|                           |                       |          |
|                           |                       |          |
|                           |                       |          |
|                           |                       |          |
|                           |                       |          |
|                           |                       |          |
|                           |                       |          |
|                           |                       |          |
|                           |                       |          |
|                           |                       |          |
|                           |                       |          |
|                           |                       |          |
|                           |                       |          |
|                           |                       |          |
|                           |                       |          |
|                           |                       |          |
|                           |                       |          |
|                           |                       |          |

4- Em seguida você irá definir as permissões de acesso desse usuário.

|                    |                  | Cadastro Disposi | tivos      |              | - 12       | ×   |
|--------------------|------------------|------------------|------------|--------------|------------|-----|
|                    |                  | Dados de Cada    | stro       |              |            |     |
|                    |                  |                  |            |              |            |     |
| Geral Permissão de | e Acesso         |                  |            |              |            |     |
| Dia Inicial Semana | Dia Final Semana | Data Inicial     | Data Final | Hora Inicial | Hora Final |     |
| ~                  | ~                | // 15            | // 15      |              | _:         |     |
| Dia Inicial Semana | Dia Final Semana | Data Inicial     | Data Final | Hora Inicial | Hora Final |     |
| ~                  | ~                | / / 15           | / / 15     | _:           | _:         |     |
| Dia Inicial Semana | Dia Final Semana | Data Inicial     | Data Final | Hora Inicial | Hora Final |     |
| ~                  | ~                | // 15            | // 15      | _ <b>:_</b>  | _:         |     |
| Dia Inicial Semana | Dia Final Semana | Data Inicial     | Data Final | Hora Inicial | Hora Final |     |
| ~                  | ~                | // 15            | // 15      | _:           | _:         |     |
| Dia Inicial Semana | Dia Final Semana | Data Inicial     | Data Final | Hora Inicial | Hora Final |     |
| ~                  | ~                | / / 15           | / / 15     | _:           | _:         |     |
| Interface          |                  |                  |            |              |            |     |
|                    | 11               | 21               | [          | 31           |            |     |
| 3                  | 13               | 23               | L          | _ 52         |            |     |
| 5                  | 14               | 24               |            |              |            |     |
| 6                  | 16               | 26               |            |              |            |     |
| 8                  | 18               | 28               |            |              |            |     |
| 10                 | 20               | 30               |            |              |            |     |
|                    |                  |                  |            |              |            |     |
|                    |                  |                  |            |              | Próv       | imo |
|                    |                  |                  |            |              | FIOX       |     |

5- E por último você irá cadastrar a biometria, cartão ou usuário.
Biometria

|    | On de stere plane altilizar |          |
|----|-----------------------------|----------|
|    | Cadastro Dispositivos       | <u> </u> |
|    |                             |          |
|    |                             |          |
|    |                             |          |
|    |                             |          |
|    |                             |          |
|    |                             |          |
|    |                             |          |
|    |                             |          |
|    |                             |          |
|    |                             |          |
|    |                             |          |
|    |                             |          |
|    |                             |          |
|    |                             |          |
|    |                             |          |
|    |                             |          |
|    |                             |          |
|    |                             |          |
|    |                             |          |
|    |                             |          |
|    |                             |          |
| 00 |                             |          |
|    |                             |          |
|    |                             |          |
|    |                             |          |
|    |                             |          |
|    |                             |          |

| Cadastro Dispositivos | ۳ | - × |
|-----------------------|---|-----|
|                       |   |     |
| Informe o código      |   |     |
|                       |   |     |
|                       |   |     |
| Opção                 |   |     |
| Cartão ~<br>Código    |   |     |
|                       |   |     |
| •                     |   |     |
|                       |   |     |
|                       |   |     |
| Anterior              |   |     |

**6-** Caso você precise ver o que já tem no cadastrado no MCP do cliente. No acesso via navegador, busque no menu do lado esquerdo a opção **'Usuários'.** 

| L Tech             | MCP-42E - Central de Port | aria          |              |                                                               |            |            |               | Sair              |
|--------------------|---------------------------|---------------|--------------|---------------------------------------------------------------|------------|------------|---------------|-------------------|
| Rede               | Usuários                  |               |              |                                                               |            |            |               |                   |
| SIP                | Adicionar Delectar        | Apagar Nenhum | Remover Toda | s Exportar Importar Escolher Arquivo Nenhum arquivo escolhido |            |            |               | Percent           |
| RTP                |                           | Handala       | Contin       |                                                               | Chilles DF | Discussion | Malanda       | 110.000           |
| Troncos            | Nome                      | Usuano        | Cartao       | Congo UK                                                      | Codigo RF  | Biometha   | veiculo       | Tate Descer       |
| Rotas              | MORADOR 1                 |               | 12343        |                                                               |            |            | -             |                   |
| Geral              | MORADOR 1                 | -             | -            | -                                                             | 344        | -          |               | Edtar Remover     |
| FXS 1              | MORADOR 1                 |               | 123          |                                                               |            |            |               | Editar Remover    |
| FXS 2              | OrCosta 21                |               |              | 025750-0545500013480075542688538                              |            |            |               | Edtar Remover     |
| FXS 3              | 41000821                  | -             | -            | 02E1000379000013400010042000C30                               |            |            |               |                   |
| FXS 4              |                           |               |              |                                                               |            |            |               | Total: 4          |
| FXO 1              |                           |               |              |                                                               |            |            | Página 1 de 1 | Páneira + > Útima |
| FXO 2              |                           |               |              |                                                               |            |            |               |                   |
| Controle de Acesso |                           |               |              |                                                               |            |            |               |                   |
| Central de Alarmes |                           |               |              |                                                               |            |            |               |                   |
| Usuarios           |                           |               |              |                                                               |            |            |               |                   |

**7-** Caso precise ver se existem outros equipamentos conectados ao MCP. Procure no menu esquerdo a opção 'Leitores' e depois vá na aba 'Estado dos leitores'.

| 📙 Tech  | MCP-42E - 0 | entral de Po | rtaria      |        |         |        |              |              |             |         |                          | Sair |
|---------|-------------|--------------|-------------|--------|---------|--------|--------------|--------------|-------------|---------|--------------------------|------|
| Rede    | Leitores    | Estado do    | s Leitores  |        |         |        |              |              |             |         |                          |      |
| SIP     | Estado do   | s Leitores   |             |        |         |        |              |              |             |         |                          |      |
| RTP     | Ende        | reço         | Acionamento | Modelo | Release | Estado | Alarme       | Pánico       | Temperatura | Umidade | Ações                    |      |
| Troncos |             |              |             |        |         | -      | -            | -            | -           | -       | Status Revector Abankcor |      |
| Rotas   | 172.10      | 2.243        | 6           |        |         | Indivo | Desabilitado | Desabilitado | 1.00        | 1.8     | Apagar Alarme Pánico     |      |
| Geral   |             |              |             |        |         |        |              |              |             |         |                          |      |
| FXS 1   |             |              |             |        |         |        | Antalizar    |              |             |         |                          |      |
| FXS 2   |             |              |             |        |         |        |              |              |             |         |                          |      |

### MLI

MLI é o leitor do controle de acesso da uTech, esse equipamento possui várias derivações com leitor de QR Code, leitor de tag, leitor biométrico.

O leitor pode ser conectado diretamente no Moni, através do MoniGPRS e Conexão Dispositivo, ou, através da placa controladora MCP. Caso seja utilizado a placa controladora, recomendamos que o MLI não seja conectado diretamente ao Moni.

Através desse leitor, é possível cadastrar um acionamento que pode ser executado pelo Moni (Moni e Moni Mobile).

# Configuração

1- Para iniciar a configuração, peça para o cliente acessar o equipamento via navegador.

| Fazer login                                |                       |          |
|--------------------------------------------|-----------------------|----------|
| http://172.10.11.212<br>Sua conexão a este | site não é particular |          |
| Nome de usuário                            |                       |          |
| Senha                                      |                       |          |
|                                            | Fazer login           | Cancelar |

2- Após acessar o equipamento pelo navegador, no menu do lado esquerdo você irá encontrar a opção 'Integração'

| Rede     Integração       Controle de Acesso     Servidor       Integração     Porta       Usuarios     Jostanio       Acesso     Senha       URL     Indepreso       Número de Tentativas     0       Autenticação de Usuarios     Indepreso                                                                                                    | MLI-1WQB - Leitor IP |                          |             |
|----------------------------------------------------------------------------------------------------|----------------------|--------------------------|-------------|
| Controle de Acessos     Servidor     172 10 7 30       Integração     Porta     3001       Usuário     Jusuário     moni       Acessos     Senha     moni       Status     URL     Indepresentation       Admin     Número de Tentativas     0       Número de Tentativas     Indepresentativas       Autenticação de Usuários     Indepresentativas                                                                                                    | Rede                 | Integração               |             |
| Integração     Porta     3001       Usuário     Usuário     moni       Acesso     Senha     moni       Senha     uni     moni       URL     Image: Comparison of Comparison of Compa                                         | Controle de Acesso   | Servidor                 | 172.10.7.30 |
| Usuario     Usuario     mosi       Acessos     Senha     mosi       Senha     uni     mosi       URL     Image: Comparison of the stativation of the stativativation of the stativativation of | Integração           | Porta                    | 38081       |
| Acessos     Senha                                                                                                    | Usuários             | Usuário                  | moni        |
| Status     URL       Admin     Número de Tentativas       Autenticação de Usuários     Image: Compare de Tentativas                                                                                                    | Acessos              | Senha                    |             |
| Admin Número de Tentativas Autenticação de Usubrios Sulver                                                                                                    | Status               | URL                      |             |
| Autenticação de Usuários 2                                                                                                    | Admin                | Número de Tentativas     | 0           |
| Salvar                                                                                                    |                      | Autenticação de Usuários | 0           |
|                                                                                                    |                      |                          | har         |

**3-** Na aba de integração você irá coletar os dados para criar uma porta tcp no grupo de conexões do Moni

| Grupos de Conexões IP                            | C    |          | -     | ×   |
|--------------------------------------------------|------|----------|-------|-----|
| × 🗟 🗅 🖻 🖻 🖻                                      |      |          |       |     |
| Lista Item                                       |      |          |       |     |
| Principal Eventos Configurações Tipos de Conexão |      |          |       |     |
| Descrição                                        |      |          |       |     |
| PORTARIA - UTECH (MLI)                           |      |          |       |     |
| Тіро                                             |      |          |       |     |
| uTech - MLI 🗸                                    |      |          |       |     |
| Porta                                            |      |          |       |     |
| 38081                                            |      |          |       |     |
| Conjunto Ocorrências                             |      |          |       |     |
| Anning to Gen                                    |      |          |       |     |
|                                                  |      |          |       |     |
|                                                  |      |          |       |     |
|                                                  |      |          |       |     |
|                                                  |      |          |       |     |
|                                                  |      |          |       |     |
|                                                  |      |          |       |     |
|                                                  |      |          |       |     |
|                                                  |      |          |       |     |
|                                                  |      |          |       |     |
|                                                  |      |          |       |     |
|                                                  |      |          |       |     |
|                                                  |      |          |       |     |
|                                                  |      |          |       |     |
| 💷 Lista 📄 Se                                     | lvar | $\times$ | Cance | lar |

| incipal Eventos Co | ngurações Tipos de Conexão |  |
|--------------------|----------------------------|--|
| Nome               | Valor                      |  |
| Usuário            | admin                      |  |
| Senha              | admin                      |  |
| Conexão Segura     |                            |  |
|                    |                            |  |
|                    |                            |  |
|                    |                            |  |
|                    |                            |  |
|                    |                            |  |
|                    |                            |  |
|                    |                            |  |
|                    |                            |  |
|                    |                            |  |
|                    |                            |  |
|                    |                            |  |
|                    |                            |  |
|                    |                            |  |
|                    |                            |  |
|                    |                            |  |
|                    |                            |  |
|                    |                            |  |
|                    |                            |  |
|                    |                            |  |
|                    |                            |  |
|                    |                            |  |
|                    |                            |  |
|                    |                            |  |
|                    |                            |  |

4- Para configurar o acesso como dispositivo de conexão você irá usar o mesmo usuário e senha que usou para acessar via navegador, com o a **porta padrão como 80** Principal Adicional Alarme Fotos Chaves Grupos Envio Ocorrências Contrato Acesso Web Câmeras Detalhes Agendamentos Bilhetes

| Orapo de Conevoes a                                                                   | p                          |                                     | IP 1          | Porta 1                                        | IP 2                         | Porta 2                      | IP 3 | Po |
|---------------------------------------------------------------------------------------|----------------------------|-------------------------------------|---------------|------------------------------------------------|------------------------------|------------------------------|------|----|
| * UTECH MLI                                                                           |                            |                                     | 172.10.11.212 |                                                |                              |                              |      |    |
| 2.00                                                                                  |                            |                                     |               |                                                |                              |                              |      |    |
|                                                                                       |                            |                                     |               |                                                |                              |                              |      |    |
|                                                                                       |                            |                                     |               |                                                |                              |                              |      |    |
|                                                                                       |                            |                                     |               |                                                |                              |                              |      |    |
|                                                                                       |                            |                                     |               |                                                |                              |                              |      |    |
|                                                                                       |                            |                                     |               |                                                |                              |                              |      |    |
|                                                                                       |                            |                                     |               |                                                |                              |                              |      |    |
|                                                                                       |                            |                                     |               |                                                |                              |                              |      |    |
|                                                                                       |                            |                                     |               |                                                |                              |                              |      |    |
|                                                                                       |                            |                                     |               |                                                |                              |                              |      |    |
|                                                                                       |                            |                                     |               |                                                |                              |                              |      |    |
|                                                                                       |                            |                                     |               |                                                |                              |                              |      |    |
|                                                                                       |                            |                                     |               |                                                |                              |                              |      |    |
|                                                                                       |                            |                                     |               |                                                |                              |                              |      |    |
| ¢                                                                                     |                            |                                     |               |                                                |                              |                              |      |    |
| ٢                                                                                     |                            |                                     |               |                                                |                              |                              |      |    |
| <                                                                                     | UTECH MLI                  |                                     |               | Configur                                       | ações:                       |                              |      |    |
| < rupo de Conexões IP:                                                                | UTECH MLI                  | Data de la                          |               | Configur                                       | ações:                       | Valor                        |      |    |
| <<br>rupo de Conexões IP:<br>IP 1:                                                    | UTECH MLI<br>172.10.11.212 | Porta 1: 80                         | 5             | Configur.                                      | ações:                       | Valor<br>admin               |      |    |
| rupo de Conexões IP:<br>IP 1:<br>IP 2:                                                | UTECH MLI<br>172.10.11.212 | Porta 1: 80<br>Porta 2:             | )             | Configur<br>Nome<br>Usuán<br>I Senha           | ações:<br>io                 | Valor<br>admin<br>moni       |      |    |
| <ul> <li>rupo de Conexões IP:</li> <li>IP 1:</li> <li>IP 2:</li> <li>IP 3:</li> </ul> | UTECH MLI                  | Porta 1: 80<br>Porta 2:<br>Porta 3: | )             | Configur.<br>Nome<br>Usuán<br>I Senha<br>Tempo | ações:<br>io<br>i keep alive | Valor<br>admin<br>moni<br>30 | ^    |    |
| <ul> <li>rupo de Conexões IP:</li> <li>IP 1:</li> <li>IP 2:</li> <li>IP 3:</li> </ul> | UTECH MLI<br>172.10.11.212 | Porta 1: Bt<br>Porta 2:<br>Porta 3: |               | Configur.<br>Nome<br>Usuán<br>I Senha<br>Tempo | ações:<br>io<br>i keep alive | Valor<br>admin<br>moni<br>30 | · ·  |    |

5- Caso queira você pode conferir esses dados no menu do lado esquerdo, na opção 'Admin', na aba 'Senha'.

| Rede               | Admin               |                  |             |         |       |        |          |
|--------------------|---------------------|------------------|-------------|---------|-------|--------|----------|
| Controle de Acesso | Atualizar Reiniciar | Senha Fuso Horán | Localização | Sistema | Debug | Backup | Wireless |
| Integração         |                     |                  |             |         |       |        |          |
| Usuarios           | Usuario             |                  | admin       |         |       |        |          |
| Acessos            | Nova Senha          |                  | *****       |         |       |        |          |
| Status             | Confirmar Senha     |                  |             |         |       |        |          |
| Admin              |                     |                  |             |         |       |        | Salvar   |

#### Acionamentos

1- A configuração é semelhante ao MCP ou MPI, muda apenas a escolha do modelo e que o MLI possui apenas uma PGM.

- Fabricante uTech
- Modelo MLI
- Perguntar ao cliente o número e o tipo da PGM
- Configurar a identificação do dispositivo que aparece conectado ao sistema Moni

| Descrição:          | OTCON MO                                                                                                    |               |             |                       | - e         |      |
|---------------------|----------------------------------------------------------------------------------------------------|---------------|-------------|-----------------------|-------------|------|
| Fabricante:         | uTech                                                                                                    | ~             | Modelo: MLI |                       | v           |      |
| Identificação:      | Ação                                                                                                    |               | ⊖ Executar  |                       |             |      |
|                     | 1234567788                                                                                                    |               |             |                       |             |      |
|                     | Disponível                                                                                                    |               |             |                       |             |      |
|                     | Caponina                                                                                                    |               |             |                       |             |      |
|                     | ⊡ Liberar Execução                                                                                                    | 🗹 Moni Mobile | 🗹 Moni Int  | igração               |             |      |
|                     | Contraction Contraction Contr | Moni Mobile   | 🗹 Moni Int  | egração<br>X Cancelar | Sector.     |      |
| crição              | Moni Liberar Execução                                                                                                    | Moni Mobie    | Moni Int    | egração<br>X Cancelar | N Exclusion |      |
| iscrição<br>ECH MLI | Moni Liberar Execução                                                                                                    | Moni Mobie    | Moni Int    | egração<br>X Cancelar | Sector.     | Cima |

#### Cadastro de Dispositivos

1- O cadastro segue o padrão dos demais equipamentos integrados ao Moni. Inicialmente você irá selecionar o tipo do dispositivo:

- Digital
- Cartão
- Usuário

| Cadastro Dispositivos      | - 0 | × |
|----------------------------|-----|---|
|                            |     |   |
| Digital, Cartão ou Usuário |     |   |
|                            |     |   |
|                            |     |   |
|                            |     |   |
|                            |     |   |
|                            |     |   |
|                            |     |   |
| Digital                    |     |   |
|                            |     |   |
| Cartão / Controle RF       |     |   |
|                            |     |   |
| Usuária                    |     |   |
| Usualio                    |     |   |
|                            |     |   |
|                            |     |   |
|                            |     |   |
|                            |     |   |
|                            |     |   |
|                            |     |   |
|                            |     |   |

#### 2- Depois em qual equipamento deseja cadastrar(caso tenha mais de um na empresa)

| Cadastro D  | ispositivos | 2 | - | × |
|-------------|-------------|---|---|---|
| Escolha o e | quipamento  |   |   |   |
| МСР         | MLI         |   |   |   |
| MPI         |             |   |   |   |
|             |             |   |   |   |
|             |             |   |   |   |
|             |             |   |   |   |
|             |             |   |   |   |
|             |             |   |   |   |
|             |             |   |   |   |
|             |             |   |   |   |
|             |             |   |   |   |
|             |             |   |   |   |
|             |             |   |   |   |
|             |             |   |   |   |
|             |             |   |   |   |
|             |             |   |   |   |
|             |             |   |   |   |

3- Escolha se deseja definir uma senha para esse usuário. Caso não queira deixe o campo vazio.

| Cadastro Dispositivos | <b>—</b> –        |                   |
|-----------------------|-------------------|-------------------|
|                       |                   | -                 |
| Dados de Cadastro     |                   |                   |
|                       |                   |                   |
|                       |                   |                   |
|                       |                   |                   |
|                       |                   |                   |
|                       |                   |                   |
|                       |                   |                   |
|                       |                   |                   |
|                       |                   |                   |
|                       |                   |                   |
|                       |                   |                   |
|                       |                   |                   |
|                       |                   |                   |
|                       |                   |                   |
|                       |                   |                   |
|                       |                   |                   |
|                       |                   |                   |
|                       |                   |                   |
|                       |                   |                   |
|                       |                   |                   |
|                       |                   |                   |
|                       | Dados de Cadastro | Dados de Cadastro |

**4-** Em seguida você irá definir as permissões de acesso desse usuário.(diferente dos outros o MLI possui menos campos nas permissões de acesso)

|      |                 |                       | Cadastro Disposi | tivos      |              | ۵          | - 3   | × |
|------|-----------------|-----------------------|------------------|------------|--------------|------------|-------|---|
|      |                 |                       | Dados de Cada    | stro       |              |            |       |   |
|      |                 |                       |                  |            |              |            |       |   |
| Gera | al Permissão de | Acesso                |                  |            |              |            |       |   |
| Dia  | Inicial Semana  | Dia Final Semana      | Data Inicial     | Data Final | Hora Inicial | Hora Final |       |   |
| Dia  | V               | V<br>Dia Final Semana | // IS            | // IS      | _:           | Li-        |       |   |
|      |                 |                       |                  | // 15      |              |            |       |   |
|      |                 |                       |                  |            |              |            |       |   |
|      |                 |                       |                  |            |              |            |       |   |
|      |                 |                       |                  |            |              |            |       |   |
|      |                 |                       |                  |            |              |            |       |   |
|      |                 |                       |                  |            |              |            |       |   |
|      |                 |                       |                  |            |              |            |       |   |
|      |                 |                       |                  |            |              |            |       |   |
|      |                 |                       |                  |            |              |            |       |   |
| -    |                 |                       |                  |            |              |            |       |   |
|      |                 |                       |                  |            |              |            |       |   |
|      |                 |                       |                  |            |              |            |       |   |
|      |                 |                       |                  |            |              |            |       |   |
|      |                 |                       |                  |            |              | Pr         | óximo |   |

5- E por último você irá cadastrar o dispositivo, a biometria, cartão ou usuário.

• Biometria

|     | Cadastro Dispositivos | <u> </u> |
|-----|-----------------------|----------|
|     |                       |          |
|     |                       |          |
|     |                       |          |
|     |                       |          |
|     |                       |          |
|     |                       |          |
|     |                       |          |
|     |                       |          |
|     |                       |          |
|     |                       |          |
|     |                       |          |
|     |                       |          |
|     |                       |          |
|     |                       |          |
|     |                       |          |
|     |                       |          |
|     |                       |          |
|     |                       |          |
|     |                       |          |
|     |                       |          |
| • • |                       |          |
|     |                       |          |
|     |                       |          |
|     |                       |          |
|     |                       |          |

#### • Cartão ou Usuário

| Cadastro Dispositivos | 8 | - | × |
|-----------------------|---|---|---|
|                       |   |   |   |
|                       |   |   |   |
| Informe o código      |   |   |   |
|                       |   |   |   |
|                       |   |   |   |
|                       |   |   |   |
| \   /                 |   |   |   |
|                       |   |   |   |
|                       |   |   |   |
| Opção<br>Cartão       |   |   |   |
| Código                |   |   |   |
|                       |   |   |   |
| • •                   |   |   |   |
|                       |   |   |   |
|                       |   |   |   |
|                       |   |   |   |
| Anterior              |   |   |   |

### MPI

MPI é o vídeo porteiro da uTech (porteiro IP), esse equipamento possui várias derivações com leitor de QR Code, leitor de tag, teclado de acesso, leitor biométrico.

Atualmente, NÃO possuímos a integração com a câmera RTSP do equipamento!

O porteiro pode ser conectado diretamente no Moni, através do MoniGPRS e Conexão Dispositivo, ou, através da placa controladora MCP. Caso seja utilizado a placa controladora, recomendamos que o MPI não seja conectado diretamente ao Moni.

### Configuração

1- Primeiro será necessário que o cliente acesse o equipamento via navegador e faça o login

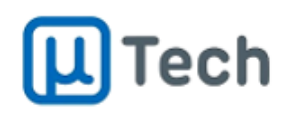

| MP | 2  | 1EB       |
|----|----|-----------|
|    | Po | rteiro IP |

| Acesso Restrito |  |
|-----------------|--|
| Usuário         |  |
|                 |  |
| Senha           |  |
|                 |  |
| Entrar          |  |

2- Depois que o cliente efetuar o login, você irá procurar a opção 'Geral' no menu da lateral esquerda, depois clique na aba 'Integração'

| LITECH             | MP1-21EB | - Porteiro IP   |                  |         |         |             |             |   | Sair |
|--------------------|----------|-----------------|------------------|---------|---------|-------------|-------------|---|------|
| Rede               | Geral    | Integração      | Plataforma Cloud | GCP IoT | AWS IoT | MQTT Broker |             |   |      |
| SP                 | Integraç | āo              |                  |         |         |             |             |   |      |
| RTP                | Configu  | iração do Servi | idor             |         |         |             |             |   |      |
| Geral              | Habilita | do              |                  |         |         |             | 8           |   |      |
| Porteiro           | Usuario  |                 |                  |         |         |             | moni        |   |      |
| Controle de Acesso | Senha    |                 |                  |         |         |             |             |   |      |
| Video              | Porta    |                 |                  |         |         |             | 8081        |   |      |
| Usuários           | Número   | Máximo de Co    | onexões          |         |         |             | 100         |   |      |
| Leitores           | Timeou   | t               |                  |         |         |             | 60          | 8 |      |
| Chamadas           | Autenti  | cação de Usuá   | rios             |         |         |             | 8           |   |      |
| Acessos            |          |                 |                  |         |         |             |             |   |      |
| Notificações       | Configu  | ração do Clien  | ite              |         |         |             |             |   |      |
| Status             | Habilita | гнира           |                  |         |         |             |             |   |      |
| Admin              | Endere   | ço do Servidor  |                  |         |         |             | 172.10.7.30 |   |      |
| Real-based         | Porta d  | o Servidor      |                  |         |         |             | 26061       |   |      |
| Dashboard          | Usuário  |                 |                  |         |         |             | admin       |   |      |
|                    | Senha    |                 |                  |         |         |             |             |   |      |
|                    | URL      |                 |                  |         |         |             |             |   |      |
|                    | Timeou   |                 |                  |         |         |             | 30          | 8 |      |
|                    | Nümere   | de Tentativas   |                  |         |         |             | 1           |   |      |

**3-** Assim como nos outros equipamentos, os dados da **'Configuração do Servidor**' são os dados que iremos usar para criar um Dispositivo de conexão dentro do cadastro do cliente.

| Induct of the construction         IP 1         Porta 1         IP 2         Porta 2         IP 3           PORTARIA - UTECH (MCP)         172.10.7.211         8.081 <th>Crupe de Conevãos ID</th> <th>10.4</th> <th>Dorta 1</th> <th>10.2</th> <th>Dorta 2</th> <th>10.2</th> <th></th> | Crupe de Conevãos ID                                                                      | 10.4               | Dorta 1                                 | 10.2 | Dorta 2               | 10.2 |   |
|----------------------------------------------------------------------------------------------------|-------------------------------------------------------------------------------------------|--------------------|-----------------------------------------|------|-----------------------|------|---|
| PORTARIA - UTECH (MLI)         172:10.11.212         80           PORTARIA - UTECH (MPI)         172:10.7.210         8.081                                                                                                    | DORTARIA - LITECH (MCD)                                                                   | 172 10 7 2         | 211 8.081                               | IP Z | Porta z               | 11-3 |   |
| PORTARIA - UTECH (MPI) 172.10.7.210 8.081                                                                                                    | PORTARIA - UTECH (MLI)                                                                    | 172.10.11.         | .212 80                                 | )    |                       |      |   |
|                                                                                                    | PORTARIA - UTECH (MPI)                                                                    | 172.10.7.2         | 210 8.081                               |      |                       |      |   |
|                                                                                                    |                                                                                           |                    |                                         |      |                       |      |   |
|                                                                                                    |                                                                                           |                    |                                         |      |                       |      |   |
|                                                                                                    | <                                                                                         |                    | Q Configuraç                            | ões: |                       |      |   |
| Nome Valor                                                                                                    | <pre>rupo de Conexões IP: PORTARIA - UTECH (MPI) ID 1/272 10 7 210</pre>                  |                    | Configuraç                              | ões: | Valor                 | ^    | 3 |
| IP 1: 172.10.7.210 Porta 1: 8.081 Usuário moni                                                                                                    | <pre>rupo de Conexões IP: PORTARIA - UTECH (MPI) IP 1: 172.10.7.210 Port</pre>            | a 1: 8.081         | Configura;<br>Nome<br>Usuário           | ões: | Valor<br>moni         | ^    | 3 |
| IP 1:         172.10.7.210         Porta 1:         8.081         Valor                                                                                                    | <br>irupo de Conexões IP: PORTARIA - UTECH (MPI)<br>IP 1: 172.10.7.210 Port<br>IP 2: Port | a 1: 8.081<br>a 2: | Configuraç<br>Nome<br>Jusuário<br>Senha | ões: | Valor<br>moni<br>moni | ^    | 2 |

**4-** E as **'Configurações do cliente**' serão os dados utilizados para criar uma porta **TCP** em grupo de conexões no Moni. Usando tanto os dados da **Porta,** quanto o **Usuário** e **Senha** ali configurados.

|                   | Grupos de Conexões IP          | <u> </u> | -               | ×    |
|-------------------|--------------------------------|----------|-----------------|------|
| 🗶 🔄 🗅 🛃 🖪         | 2 🖹                            |          |                 |      |
| Lista Item        |                                |          |                 |      |
| Principal Eventos | Configurações Tipos de Conexão |          |                 |      |
| Principal Eventos | Configurações Tipos de Conexao |          |                 |      |
|                   |                                |          |                 |      |
|                   |                                |          |                 |      |
| 💷 Lista           | Salvar                         | 0        | 🗙 <u>C</u> ance | elar |

| Lista Item                              |           |                  |                    |
|-----------------------------------------|-----------|------------------|--------------------|
| Principal Eventos Configurações Tipos d | e Conexão |                  |                    |
| Nome                                    | Valor     | 6                | ~                  |
| 🕨 Usuário                               | admin     |                  |                    |
| Senha                                   | admin     |                  |                    |
| Conexão Segura                          |           |                  |                    |
| 2                                       |           |                  |                    |
|                                         |           |                  |                    |
|                                         |           |                  |                    |
|                                         |           |                  |                    |
|                                         |           |                  |                    |
|                                         |           |                  |                    |
|                                         |           |                  |                    |
|                                         |           |                  |                    |
|                                         |           |                  |                    |
|                                         |           |                  |                    |
|                                         |           |                  |                    |
|                                         |           |                  |                    |
|                                         |           |                  |                    |
|                                         |           |                  |                    |
|                                         |           |                  |                    |
|                                         |           |                  |                    |
|                                         |           |                  |                    |
|                                         |           |                  |                    |
|                                         |           |                  |                    |
|                                         |           |                  |                    |
|                                         |           |                  | *                  |
| 💷 Lista                                 |           | 📙 <u>S</u> alvar | 🔀 <u>C</u> ancelar |

#### Acionamentos

**1-** A configuração é semelhante ao MCP, sendo necessário escolher o modelo e o número da PGM.

- Fabricante uTech
- Modelo MPI
- Perguntar ao cliente o número e o tipo da PGM
- Configurar a identificação do dispositivo que aparece conectado ao sistema Moni

| widéncias Setores D                                                      | me <u>F</u> otos C <u>h</u> aves Grupo | os <u>E</u> nvio Ocorrências Co<br>GPRS Dispositivos Cor | ontrato Aci | esso <u>W</u> eb Câ                  | meras <u>D</u> etalhes | Agendamentog | Bilhetes | Ramais | Áreas Comuns |                   |  |
|--------------------------------------------------------------------------|----------------------------------------|----------------------------------------------------------|-------------|--------------------------------------|------------------------|--------------|----------|--------|--------------|-------------------|--|
| Descrição:                                                               | ACIONAMENTO - MPI                      | a no popularos con                                       | iondu - ren | 10                                   | 100                    |              |          |        |              |                   |  |
| Fabricante:                                                              | uTech                                  | ~                                                        | Modelo:     | MPI                                  |                        | ~            |          |        |              |                   |  |
| PGM:                                                                     | 1                                      |                                                          |             |                                      |                        |              |          |        |              |                   |  |
|                                                                          | Ação                                   |                                                          |             |                                      |                        |              |          |        |              |                   |  |
|                                                                          | Ligar / Desligar                       |                                                          | ОЕжес       | utar                                 |                        |              |          |        |              |                   |  |
| Identificação:                                                           |                                        |                                                          |             |                                      |                        |              |          |        |              |                   |  |
|                                                                          | Disponível<br>Moni                     | 🗹 Moni Mobile                                            |             | 🗹 Moni In                            | legração               |              |          |        |              |                   |  |
|                                                                          |                                        |                                                          |             |                                      |                        |              |          |        |              |                   |  |
|                                                                          | Liberar Execução                       |                                                          |             |                                      |                        |              |          |        |              |                   |  |
|                                                                          | Liberar Execução                       |                                                          |             |                                      |                        |              |          |        |              |                   |  |
|                                                                          | Liberar Execução                       | 🔊 Alerer                                                 | F           | Gravar                               | 💥 Cano                 | celar        | 18) Ex   | dui:   |              |                   |  |
| Descrição                                                                | Luberar Execução                       | 🔊 Aleran                                                 |             | Gravar<br>Iodelo                     | 🗶 Cano                 | celar        | N Ex     | sluin  | ^            |                   |  |
| Descrição<br>Acionamento - MPI<br>acionamento - MPI                      | Luberar Execução                       | <b>國</b> Ølerer                                          | M           | Gravar<br>Iodelo<br>IPI              | 💥 Cano                 | celar        | N Ex     | stuir  | <b>^</b>     | ↑ Cima            |  |
| Descrição<br>ACIONAMENTO - MPI<br>ACIONAMENTO - MCP<br>ACIONAMENTO - MLI | Luberar Execução                       | R Ølerer                                                 | M<br>M<br>M | Gravar<br>Iodelo<br>IPI<br>ICP       | 💥 Cano                 | celar        | N Ex     | sluir  |              | ↑ Cima            |  |
| Descrição<br>ACIONAMENTO - MPI<br>ACIONAMENTO - MLI                      | Luberar Execução                       | <b>in</b> Area                                           | M<br>M<br>M | Gravar<br>Iodelo<br>IPI<br>ICP<br>LI | X Canc                 | celar        | 🤏 Ex     |        | Î            | ↑ Cima            |  |
| Descrição<br>ACIONAMENTO - MPI<br>ACIONAMENTO - MCP<br>ACIONAMENTO - MLI | Luberar Execução                       | <b>B</b> ølerer                                          | IN M        | Gravar<br>Iodelo<br>IPI<br>ICP<br>LI | X Canc                 | celar        | 🗞 Ex     |        | Î            | ↑ Cima<br>♣ Baixo |  |

# Cadastro de Dispositivos

1- Será a mesma sequência que você irá encontrar nos demais equipamentos, primeiro você irá selecionar o tipo do dispositivo:

- Digital
- Cartão
- Usuário

| Cadastro Dispositivos      | 8 – | × |
|----------------------------|-----|---|
| Digital, Cartão ou Usuário |     |   |
| Digital                    |     |   |
| Cartão / Controle RF       |     |   |
| Usuário                    |     |   |
|                            |     |   |
|                            |     |   |
|                            |     |   |
|                            |     |   |

2- Qual equipamento deseja cadastrar(caso tenha mais de um na empresa),

|     | Cadastro Dispositivos |     |  |  |  | × |
|-----|-----------------------|-----|--|--|--|---|
|     |                       |     |  |  |  |   |
| МСР |                       | MLI |  |  |  |   |
| MPI |                       |     |  |  |  |   |
|     |                       |     |  |  |  |   |
|     |                       |     |  |  |  |   |
|     |                       |     |  |  |  |   |
|     |                       |     |  |  |  |   |
|     |                       |     |  |  |  |   |
|     |                       |     |  |  |  |   |
|     |                       |     |  |  |  |   |
|     |                       |     |  |  |  |   |
|     |                       |     |  |  |  |   |
|     |                       |     |  |  |  |   |
|     |                       |     |  |  |  |   |
|     |                       |     |  |  |  |   |

#### 3- Escolha se deseja definir uma senha para esse usuário. Caso não queira deixe o campo vazio.

|                           | Cadastro Dispositivos | E | ) <u> </u> | ×   |
|---------------------------|-----------------------|---|------------|-----|
|                           | Dados de Cadastro     |   |            |     |
|                           |                       |   |            |     |
| Geral Permissão de Acesso |                       |   |            |     |
| Senha                     |                       |   |            |     |
| 123456                    |                       |   |            |     |
|                           |                       |   |            |     |
|                           |                       |   |            |     |
|                           |                       |   |            |     |
|                           |                       |   |            |     |
|                           |                       |   |            |     |
|                           |                       |   |            |     |
|                           |                       |   |            |     |
|                           |                       |   |            |     |
|                           |                       |   |            |     |
|                           |                       |   |            |     |
|                           |                       |   |            |     |
|                           |                       |   |            |     |
|                           |                       |   |            |     |
|                           |                       |   |            |     |
|                           |                       |   |            |     |
|                           |                       |   | Próxi      | imo |
|                           |                       |   |            |     |

4- Em seguida você irá definir as permissões de acesso desse usuário

|            |             |                  | Cadastro Dis | posit    | ivos       |    |              | - 12       | -    |
|------------|-------------|------------------|--------------|----------|------------|----|--------------|------------|------|
|            |             |                  | Dados de C   | ada      | stro       |    |              |            |      |
|            |             |                  |              |          |            |    |              |            |      |
| Geral Pe   | ermissão de | Acesso           |              |          |            |    |              |            |      |
| Dia Inicia | al Semana   | Dia Final Semana | Data Inicial |          | Data Final |    | Hora Inicial | Hora Final |      |
|            | ~           | ~                | 11           | 15       | 11         | 15 | _:_          | _:         |      |
| Dia Inicia | al Semana   | Dia Final Semana | Data Inicial |          | Data Final |    | Hora Inicial | Hora Final |      |
|            | ~           | ~                | 11           | 15       | 11         | 15 | _:_          | _:_        |      |
| Dia Inicia | al Semana   | Dia Final Semana | Data Inicial |          | Data Final |    | Hora Inicial | Hora Final |      |
|            | ~           | ~                | 11           | 15       | 11         | 15 | _:_          | _:         |      |
| Dia Inicia | al Semana   | Dia Final Semana | Data Inicial |          | Data Final |    | Hora Inicial | Hora Final |      |
|            | ~           | ~                | 11           | 15       | 11         | 15 | _:           | _:         |      |
| Dia Inicia | al Semana   | Dia Final Semana | Data Inicial |          | Data Final |    | Hora Inicial | Hora Final |      |
|            | ~           | ~                | 11           | 15       | 11         | 15 | _:           | _:         |      |
| Interface  |             |                  |              |          |            |    |              |            |      |
|            |             |                  |              | 21       |            |    | 31           |            |      |
| 3          |             | 13               |              | 23       |            |    |              |            |      |
| 5          |             | 14               |              | 25       |            |    |              |            |      |
|            |             | 16               |              | 26<br>27 |            |    |              |            |      |
|            |             | 18               |              | 28       |            |    |              |            |      |
| 10         |             | 20               |              | 30       |            |    |              |            |      |
|            |             |                  |              |          |            |    |              |            |      |
|            |             |                  |              |          |            |    |              | Pró        | ixim |
|            |             |                  |              |          |            |    |              |            |      |

5- E por último você irá cadastrar a biometria, cartão ou usuário.
Biometria

| С                 | adastro Dispositivos |  |
|-------------------|----------------------|--|
|                   |                      |  |
|                   |                      |  |
|                   |                      |  |
|                   |                      |  |
|                   |                      |  |
|                   |                      |  |
|                   |                      |  |
|                   |                      |  |
|                   |                      |  |
|                   |                      |  |
|                   |                      |  |
| •                 |                      |  |
|                   |                      |  |
|                   |                      |  |
|                   |                      |  |
| Cartão ou Usuário |                      |  |

|          | Cadastro Dispositivos | □ _ × |
|----------|-----------------------|-------|
|          | Informe o código      |       |
|          |                       |       |
|          |                       |       |
|          | Opção<br>Cartão 🗸     |       |
|          | Código                |       |
|          |                       |       |
| Anterior |                       |       |

# **Eventos Utech**

- Faça o download do script de eventos pro conjunto de ocorrências 32 (Portaria • Virtual) Utech Clicando Aqui!
- Esse script vai incluir os eventos no conjunto 32, se precisar incluir em outro • conjunto, favor acionar um N2!

| Lista de Eventos             |   |                                           |  |  |
|------------------------------|---|-------------------------------------------|--|--|
| CÓDIGOIDENTIFICAÇÃODESCRIÇÃO |   |                                           |  |  |
| UT01                         | Ε | Evento desconhecido                       |  |  |
| UT07                         | Ε | Evento de cartão/NFC desconhecido         |  |  |
| UT08                         | Ε | Evento de cartão/NFC lido bloqueado       |  |  |
| UT09                         | Ε | Evento de cartão/NFC lido permitido       |  |  |
| UT10                         | Ε | Evento de cartão/NFC detectado            |  |  |
| UT11                         | Ε | Evento de cartão/NFC com dupla passagem   |  |  |
| UT12                         | E | Evento de cartão/NFC de pânico            |  |  |
| UT13                         | E | Evento de cartão/controle RF desconhecido |  |  |
| UT14                         | E | Evento de cartão/controle RF bloqueado    |  |  |
| UT15                         | Ε | Evento de cartão/controle RF permitido    |  |  |
| UT16                         | E | Evento de impressão digital desconhecido  |  |  |

| UT17 | Е | Evento de impressão digital bloqueado            |
|------|---|--------------------------------------------------|
| UT18 | Е | Evento de impressão digital permitido            |
| UT19 | Е | Evento de impressão digital detectado            |
| UT20 | Е | Evento de impressão digital com dupla passagem   |
| UT21 | Е | Evento de impressão digital de pânico            |
| UT22 | Е | Evento de cadastro de uma biometria desconhecido |
| UT23 | Е | Biometria cadastrada com sucesso                 |
| UT24 | Е | Falha ao cadastrar biometria                     |
| UT25 | Е | timeout ao cadastrar biometria                   |
| UT26 | Е | Biometria duplicada                              |
| UT27 | Е | Erro ao cadastrar/ler biometria                  |
| UT28 | Е | Evento de usuário e senha desconhecido           |
| UT29 | Е | Usuário/senha bloqueado                          |
| UT30 | Е | Usuário/senha Liberado                           |
| UT31 | Е | Usuário/senha detectado                          |
| UT32 | Е | usuário/senha com dupla passagem                 |
| UT33 | Е | Usuário/senha de Pânico                          |
| UT34 | Е | Evento de leitura de QR code desconhecido        |
| UT35 | Е | QR Code bloqueado                                |
| UT36 | Е | QR Code liberado                                 |
| UT37 | Е | QR Code detectado                                |
| UT38 | Е | QR Code com dupla passagem                       |
| UT39 | Е | Evento de novo usuário cadastrado                |
| UT40 | Е | Evento de usuário removido                       |
| UT41 | Е | Evento status de novo cadastro desconhecido      |
| UT42 | Е | Novo usuário cadastrado com sucesso              |
| UT43 | Е | Falha na leitura ao cadastrar novo usuário       |
| UT44 | Е | Cartão/QR Code já cadastrado                     |
| UT45 | Е | Evento de remoção de cadastro desconhecido       |
| UT46 | Е | Usuário removido com sucesso                     |
| UT47 | Е | Falha na leitura ao remover usuário              |
| UT48 | Е | Erro desconhecido ao remover usuário             |
| UT49 | Е | Evento de estado do alarme                       |
| UT51 | Е | Evento de status de chamada desconhecido         |

| UT52 | Е | Status de chamada discando               |
|------|---|------------------------------------------|
| UT53 | E | Status de chamada atendida               |
| UT54 | E | Status de chamada desligada              |
| UT55 | Е | Abertura de porta em chamada             |
| UT55 | Е | Abertura de porta em chamada             |
| UT56 | Е | Evento de violação do tamper             |
| UT57 | Е | Evento de boot enviado                   |
| UT58 | Е | Evento de boot finalizado                |
| UT02 | R | Restauração evento de porta desconhecido |
| UT03 | R | Restauração evento de rele               |
| UT04 | R | Restauração evento de sensor             |
| UT05 | R | Restauração evento de botoeira           |
| UT06 | R | Restauração evento de arrombamento       |
| UT49 | R | Restauração evento de estado do alarme   |
| UT50 | R | Restauração Evento de função pânico      |
| UT56 | R | Restauração evento de violação do tamper |

# Erros e Soluções

#### Erro Biometria!

Caso o cliente tente cadastrar uma biometria e a tela de cadastro de dispositivos apenas pisca, não permanecendo o termômetro "*Aguardando resposta*" e em seguida o equipamento retornar mensagem "*Acesso negado*",

É um problema relacionado ao Dispositivo de Conexão no cadastro do cliente, relacionado a esse equipamento (MPI ou MLI). Para corrigir, será preciso excluir o dispositivo e deixar o Moni subir sozinho a conexão no Controle GPRS. Esse processo leva em torno de 03 minutos.